## **Phone Instructions**

URL: eclock.etown.edu

• The screen below should appear

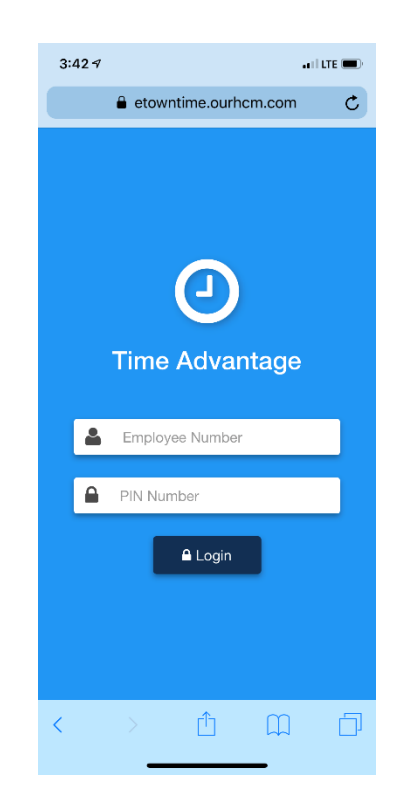

## Note: All employees are required to clock IN & OUT at the beginning & end of each shift!

To clock **IN** at the beginning of your shift:

- Authentication
- Employee Number: Your 7- digit College ID #
- PIN Number: Last 6 digits of College ID #
  - Note: If the last 6 digits of your College ID number does not work, please try the last 6 digits on the back of the ID Card.

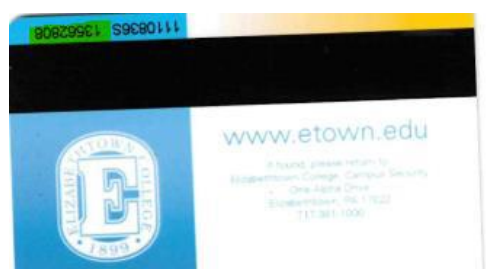

Using E-Clock to Enter Hours

- Click IN
  - You are automatically clocked into your home department
  - Note: Clicking In Again or Return from Lunch will do the same thing
- The screen on the right hand side will appear after clocking in
  - Note: It automatically logs you out
  - Note: The same will happen when clocking out

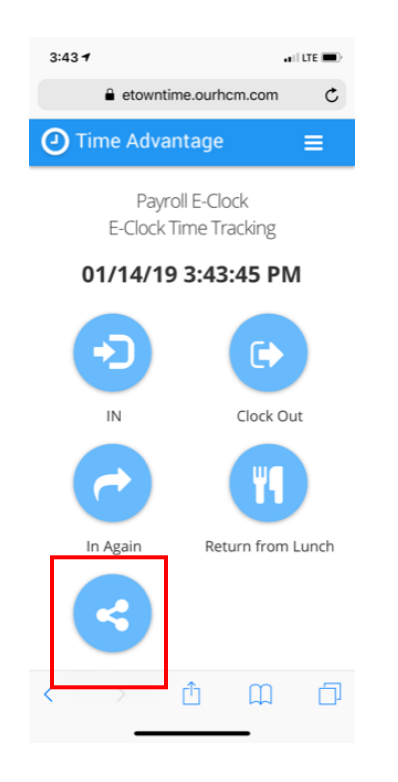

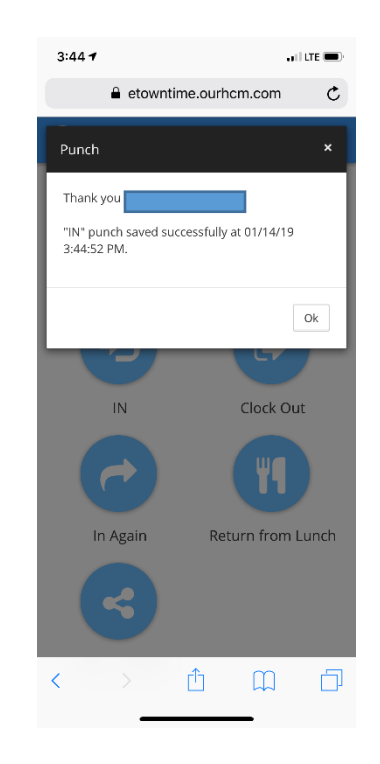

## **Department Transfer**

- To clock into another department other than your home department. Click **Dept Transfer**
- Use the drop-down box to select the department you would like to clock in to and then click **ok** 
  - o You will be automatically signed out after clicking ok

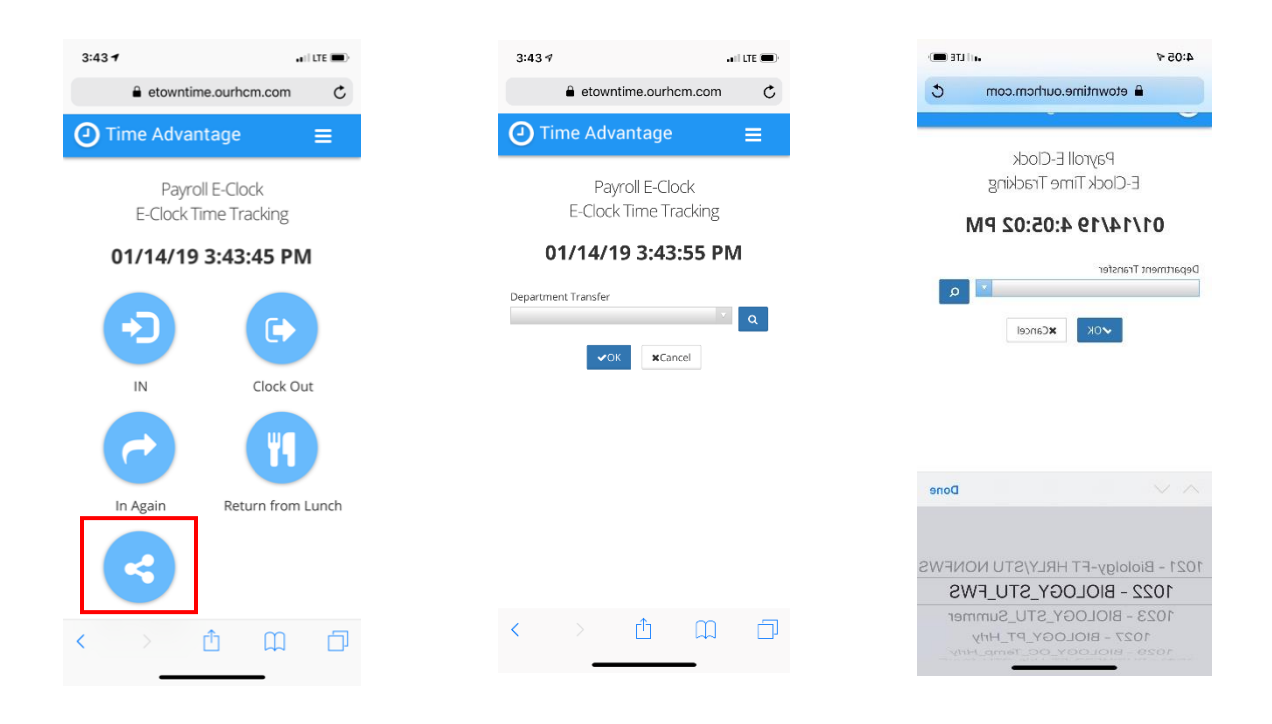